## 家庭でWi-Fi設定方法

## 1. ホームボタンを押し画面のロックを開く

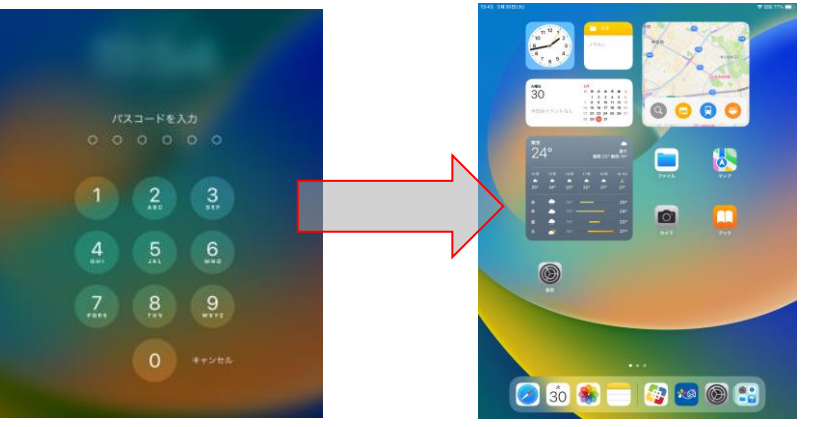

3. 設定でWi-Fiを選ぶ

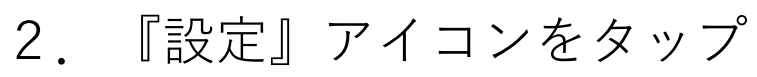

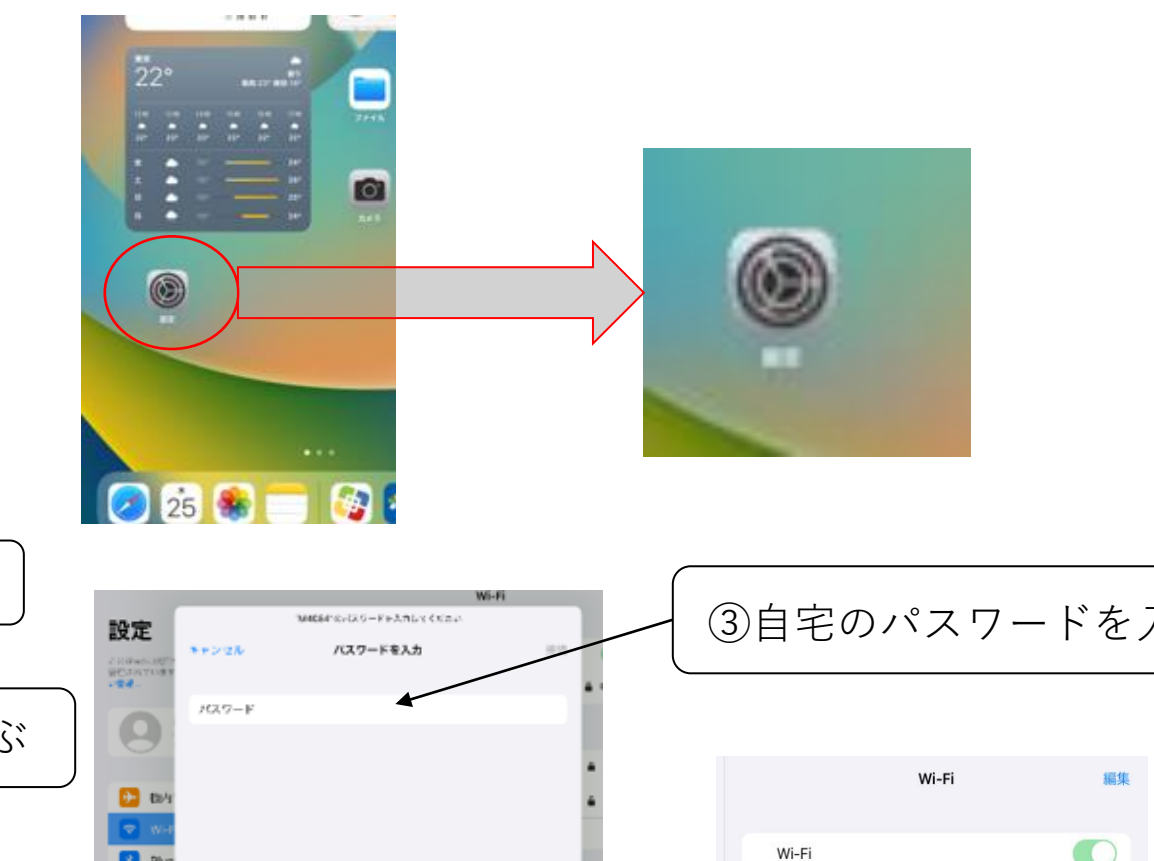

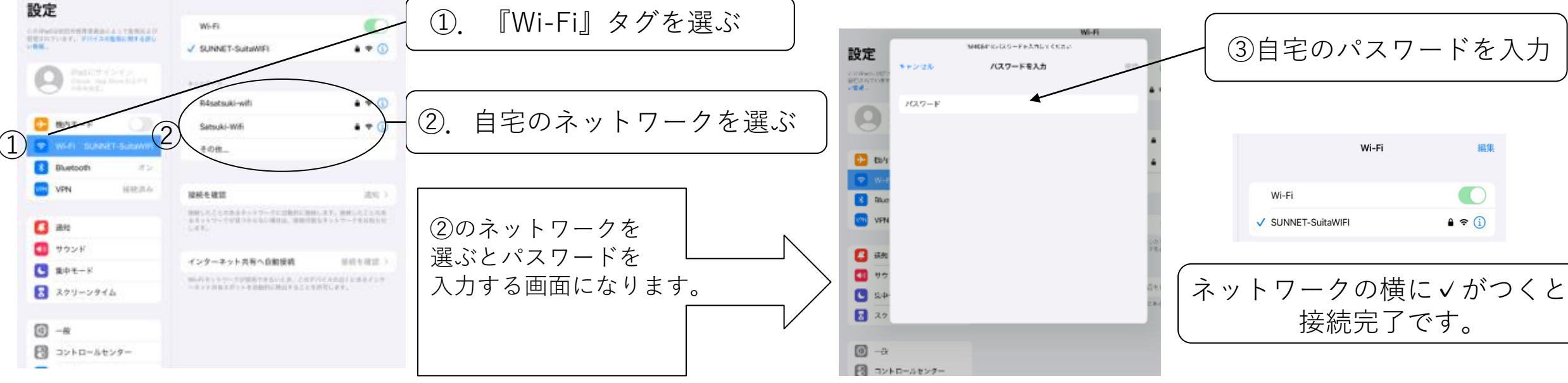